## **View Applications**

Individual Applications

Step 1: Select Jobs have applicants for review (Update Applicant Status dashboard tile) Step 2: Click View Applicants (far right) for the applicable search # Step 3: Click each applicant's name and click **Resume** 

#### Bulk Compile into PDF and Send

Step 1: Select Jobs requiring interview Evaluations (Enter Evaluations dashboard tile)

- Step 2: Click View Applicants (far right) for the applicable search #
- Step 3: Check Select all box at top (selects all applicants in search list)
- Step 4: Click Bulk Compile and Send
- Step 5: Select the application documents to include in bulk PDF file (e.g. Cover Letter, Resume)
- Step 6: Click Create PDF (bottom of page)
- *Step 7:* Wait until the process is complete (it may take a few minutes depending on the number of applicants) *Step 8:* Click the **Download document** link (top) or **Send the PDF via email**

#### Update Applicant Status – Pre-Interview

- Step 1: Select Jobs have applicants for review (Update Applicant Status dashboard tile)
- Step 2: Click View Applicants (far right) for the applicable search #
- Step 3: Click Select an outcome for each applicant and select the status identified by Search Committee
  - (Pre-Interview: Interview, Qualified, Unqualified, Withdraw)
- Step 4: Click Submit button (top of grid)

# Enter/Edit Pre-Interview Evaluations

💼 Pre-Interview Note: Must Update Applicant Status prior to this step. Do not select option for Overall Rating.

- Step 1: Select Jobs requiring interview Evaluations (Enter Evaluations dashboard tile)
- Step 2: Click View Applicants (far right) for the applicable search #
- Step 3: Beginning with the first applicant listed (highlighted in blue), select Does not meet qualification if applicable and/or enter pre-interview comments in *the Summary* field leave blank for qualifications met
  *Note:* Once Does not meet qualification is selected, the field cannot be cleared. To change from Does not meet qualification, select the second option Revised to meets qualification
- Step 4: Do not select an option for Overall Rating
- Step 5: Click Save and Next to mark as Reviewed Note: Save and next marks the applicant as reviewed and moves to the next applicant (blue highlight)
- *Step 6:* Complete for all applicants reviewed to date. *Note:* When you have completed the last applicant click Save and previous to mark as reviewed
- Step 7: Click the posting title in top left to create notification for OIE interview approval
- Step 8: Click Notes/Documents
- Step 9: Add Notes/Documents (Add drop down menu)
- Step 10: Create and send notification: Enter simple note (1), check box to email note (2), type OIE in user field and click tab (3), and Save/Submit (4)
- Step 11: Note is saved to search with details including date, time, note, and emailed to
- Step 12: OIE reviews Pre-Interview statuses and evaluations, and notifies initiator of any changes (if needed)
- Step 13: OIE notifies of approval using the Notes/Documents section of Job, and sends note via email

**Note:** OIE approval is required before moving forward with interviews.

#### Update Applicant Status – Post-Interview

- Step 1: Select Jobs have applicants for review (Update Applicant Status dashboard tile)
- Step 2: Click View Applicants (far right) for the applicable search #
- Step 3: Click Select an outcome for each applicant and select the status identified by Search Committee
- Post-Interview: Preliminary Offer Decided, Reject, Withdrawn
- Step 4: Click Submit button (top of grid)

# Enter/Edit Post-Interview Evaluations

- Step 1: Select Jobs requiring interview Evaluations (Enter Evaluations dashboard tile)
- Step 2: Click View Applicants (far right) for the applicable search #
- Step 3: Enter post-interview comments in Summary field beginning with first interviewed applicant listed (highlighted in blue)
- Step 4: Click Save and Next to mark as Reviewed Note: Save and next marks the applicant as reviewed and moves to the next applicant (blue highlight)
- Step 5: Complete comments for all interviewed applicants. Note: When you have completed the last applicant click Save and previous to mark as reviewed
- Step 6: Continue to next section to Create Hire Request

# **Create Hire Request**

- Step 1: Navigate to applicant list (Steps 1 and 2 above) and click selected candidate's name
- Step 2: Click Create Hire Request
- Step 3: Click No for Special Payroll Employment Type
- Step 4: Update Payroll Title as needed
- Step 5: Enter Position Details, using the calendar icon for dates
- Step 6: Enter Conditions of Employment, using the calendar icon for date
- Step 7: For Faculty hires, complete the Faculty and Academic Management Hires section (skip for all other hires)
- Step 8: Complete Affiliated Department section if details apply (skip for all other hires)
- Step 9: For Classified hires, complete the Classified Hires section (skip for all other hires)
- Step 10: Select the applicable Onboarding form
- Step 11: Select the applicable Onboarding workflow
- Step 12: Type Immediate Supervisor's name in the field, and click tab for field to fill in name and email address
- Step 13: Enter up to 3 additional names for granting access to onboarding tasks: Search Initiator/Onboarding Access, Onboarding Coordinator, and Onboarding delegate (type name and click tab to fill in name and email)
- Step 14: Skip Offer Progress section, the fields will be automatically updated by the system
- Step 15: Enter Comments, if applicable
- Step 16: Create Offer Letter:
  - a. Click Merge button and OK to save offer details (disable pop-up blocker for this site, as needed)
  - b. \*\*Check box\*\* to the left of applicable letter
  - c. Click Merge, view draft offer letter and update as needed
  - d. Click Add document to attach revised offer letter (from location outside PageUp; e.g. Q drive, desktop)
- Step 17: Select Approval Process
- Step 18: Click Save/Submit for OIE approval
- Note: Offer approval is required before moving forward with make online offer

### Make Online Offer

- **Note:** Offer approval is required before moving forward with making an online offer.
- *Step 1:* Select Jobs have applicants for review (Update Applicant Status dashboard tile)
- Step 2: Click View Applicants for applicable Search #
- Step 3: Select the Overall Rating outcome Make Online Offer, and click Submit
- Step 4: Applicant will Accept/Decline offer online and initiator is notified
- Step 5: Update onboarding tasks as needed

Note: Data automatically creates SmartHR and no SmartHR entry by department is needed